# 令和3年度入試種別および募集人員

|         |                    |          |           |      |     |      |                             |          |          |          |                        |          |          |      | (単位:人)                   |
|---------|--------------------|----------|-----------|------|-----|------|-----------------------------|----------|----------|----------|------------------------|----------|----------|------|--------------------------|
|         |                    |          |           | 総合型  | 型選抜 | 学校推动 | <b></b><br>三<br>型<br>選<br>抜 | 一般       | 選抜       | 実技       | 実技選抜 大学入学共通テスト<br>利用選抜 |          |          |      |                          |
| 学部      | 学科                 | 入学<br>定員 | 実調        | 践型   |     |      |                             |          |          |          |                        |          |          |      | - 一般選扱・<br>大学入学<br>サユテフト |
|         |                    |          | 課題<br>解決型 | 外国語型 | 育成型 | 公募   | 資格·<br>課外活動                 | 前期<br>日程 | 後期<br>日程 | 前期<br>日程 | 後期<br>日程               | 前期<br>日程 | 中期<br>日程 | 後期日程 | 併用型選抜                    |
|         | 国際文化               | 80       | -         | 2    | 2   | 6    | 若干名                         | 35       | 7        | _        | _                      | 3        | 2        | 2    | 3                        |
| 国际又11字部 | 日本文化               | 60       | 2         | -    | 2   | 5    | 若干名                         | 27       | 3        | _        | _                      | 5        | 2        | 2    | 2                        |
|         | 臨床心理               | 70       | 1         | -    | 1   | 5    | 若干名                         | 34       | 5        | _        | _                      | 8        | 2        | 2    | 3                        |
| 人間科学部   | 子ども教育              | 80       | 5         | _    | 3   | 9    | 若干名                         | 24       | 2        | _        | _                      | 4        | 1        | 1    | 3                        |
|         | スポーツ健康科            | 80       | 1         | -    | 2   | 6    | 若干名                         | 20       | 2        | 2        | _                      | 1        | 1        | 1    | 2                        |
| 経済学部    | 経済                 | 400      | 4         | -    | 4   | 20   | 2                           | 157      | 15       | _        | _                      | 21       | 15       | 5    | 25                       |
| 商学部     | 経営·流通              | 500      | 5         | 若干名  | 8   | 30   | 4                           | 196      | 18       | _        | _                      | 34       | 10       | 7    | 18                       |
| 地域共創学部  | 観光                 | 150      | 4         | 若干名  | 2   | 11   | 2                           | 59       | 5        | _        | _                      | 8        | 4        | 4    | 8                        |
|         | 地域づくり<br>(夜間特別枠含む) | 130      | 4         | 若干名  | 2   | 10   | 2                           | 48       | 8        | _        | _                      | 9        | 4        | 3    | 7                        |
| 理工学部    | 情報科                | 140      | 5         | -    | 4   | 14   | 若干名                         | 60       | 4        | _        | _                      | 20       | 7        | 2    | 6                        |
|         | 機械工                | 130      | 4         | -    | 4   | 7    | 若干名                         | 60       | 6        | _        | _                      | 14       | 5        | 5    | 7                        |
|         | 電気工                | 100      | 2         | -    | 4   | 5    | 若干名                         | 52       | 5        | _        | _                      | 8        | 4        | 4    | 4                        |
| 生命科学部   | 生命科                | 110      | 2         | -    | 3   | 5    | 若干名                         | 55       | 6        | _        | _                      | 11       | 6        | 4    | 4                        |
|         | 建築                 | 75       | 2         | -    | 2   | 3    | 若干名                         | 32       | 3        | _        | _                      | 5        | 3        | 2    | 3                        |
| 建築都市工学部 | 住居・インテリア           | 65       | 2         | -    | 2   | 6    | 若干名                         | 25       | 3        | _        | _                      | 5        | 2        | 2    | 3                        |
|         | 都市デザインエ            | 60       | 2         | -    | 2   | 2    | 若干名                         | 19       | 2        | _        | _                      | 9        | 2        | 2    | 6                        |
| 芸術学部    | 芸術表現               | 65       | 10        | -    | 4   | 10   | 若干名                         | 8        | 2        | 10       | 2                      | 3        | 2        | 2    | 2                        |
|         | 写真・映像メディア          | 50       | 6         | -    | 2   | 6    | 若干名                         | 10       | 2        | 3        | 1                      | 3        | 2        | 2    | 2                        |
|         | ビジュアルデザイン          | 75       | 6         | -    | 4   | 9    | 若干名                         | 14       | 2        | 10       | 2                      | 3        | 2        | 2    | 3                        |
|         | 生活環境デザイン           | 70       | 9         | -    | 4   | 9    | 若干名                         | 14       | 2        | 8        | 2                      | 3        | 2        | 2    | 2                        |
|         | ソーシャルデザイン          | 40       | 4         | -    | 2   | 5    | 若干名                         | 7        | 1        | 3        | 1                      | 2        | 2        | 1    | 2                        |

(注)1.募集定員人数を記入し、実施しない入試種別には、「一」を表示。

2.募集人員は、予定であり、変更する場合があります。

## インターネット出願の流れ

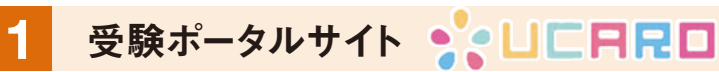

■受験ポータルサイト[UCARO]へ登録

### 出願の確認、受験番号および合否の照会を行うため、出願前に「UCARO」への登録が必要となります。

https://www.ucaro.net にスマートフォンまたはパソコンからアクセスしてください。 会員登録に必要なのはメールアドレスだけです。

#### ●アカウント登録をしていない場合

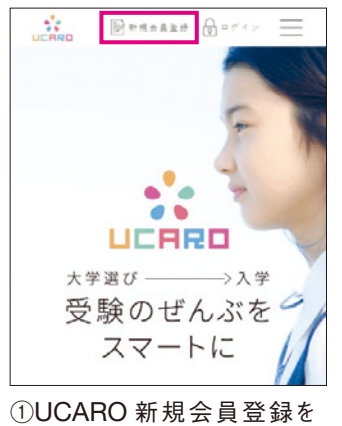

クリック。

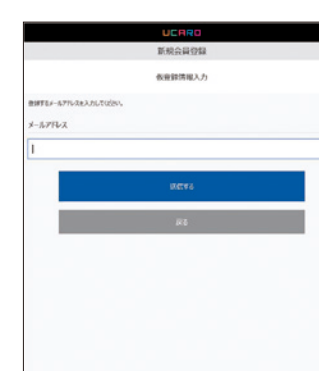

②メールアドレスの登録 ③到着したメールの URL をクリック。

#### ●アカウント登録が既に完了している場合

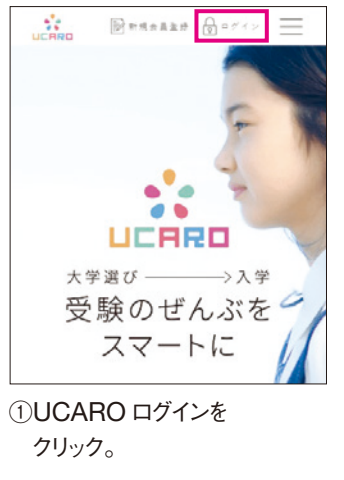

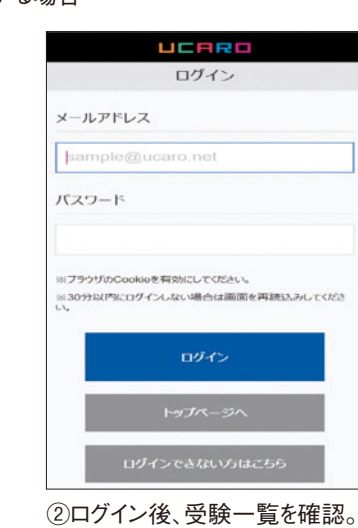

### **UCARO** について

| 出願の確認             | 受験番号照会         |
|-------------------|----------------|
| 出願登録は完了している?      | 受験番号はもちろん、試験会場 |
| 検定料は入金できた?        | 等の詳細情報も確認すること  |
| 全て UCARO で確認できます。 | ができます。         |

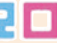

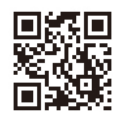

| _ |  |
|---|--|
|   |  |
|   |  |
|   |  |
|   |  |
|   |  |
|   |  |
|   |  |
|   |  |
|   |  |
|   |  |
|   |  |
|   |  |
|   |  |
|   |  |

|                     | UCARO                                 |
|---------------------|---------------------------------------|
|                     | 新規会員登録                                |
|                     | 本登録情報入力                               |
| 1 x                 | 0 X 72 0 HE 0 R7                      |
| パスワード               | ニックネームを入力してください。                      |
| ≈ <del>7509</del> 0 | Cookieを有効にしていたい。                      |
| 登録メー                | -ルアドレス                                |
| ⊠ s                 | ample@ucaro.net                       |
| パスワー                | Γ.                                    |
| 8~16文7<br>小文字の      | をで、半角数字、半角大文字の英字、半角<br>英字をすべて含めてください。 |
| 確認用                 |                                       |
|                     |                                       |
| ニックネー               | -4                                    |
|                     |                                       |
|                     | お気に入り大学の選択へ                           |

④必要情報を入力し、 ログイン後受験一覧を確認。

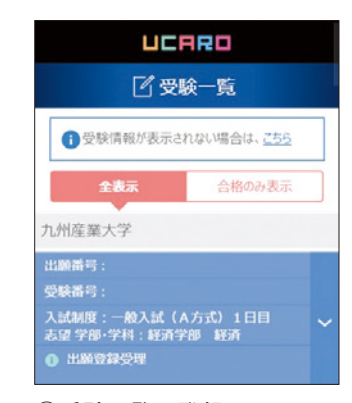

③受験一覧に登録した 出願情報が連携。

### 合否照会

合格発表日より、マイページか 認することら合否の確認ができます。

入試日程やスケジュール管理 はもちろん、大学からのメッセー ジなどを確認できます。

# インターネット出願の流れ

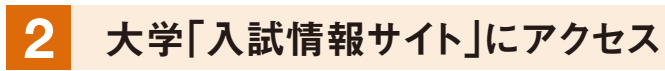

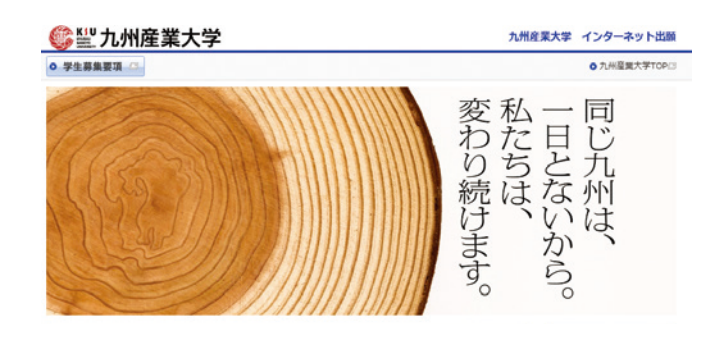

九州産業大学のホームページ「入試情報」からアクセス

 九州産業大学ホームページ

 ↓

 入試情報

 https://www.kyusan-u.ac.jp/nyushi/

 ↓

 インターネット出願

インターネット出願の流れを、必ず読んでから、 出願を行ってください。

3 入試種別選択

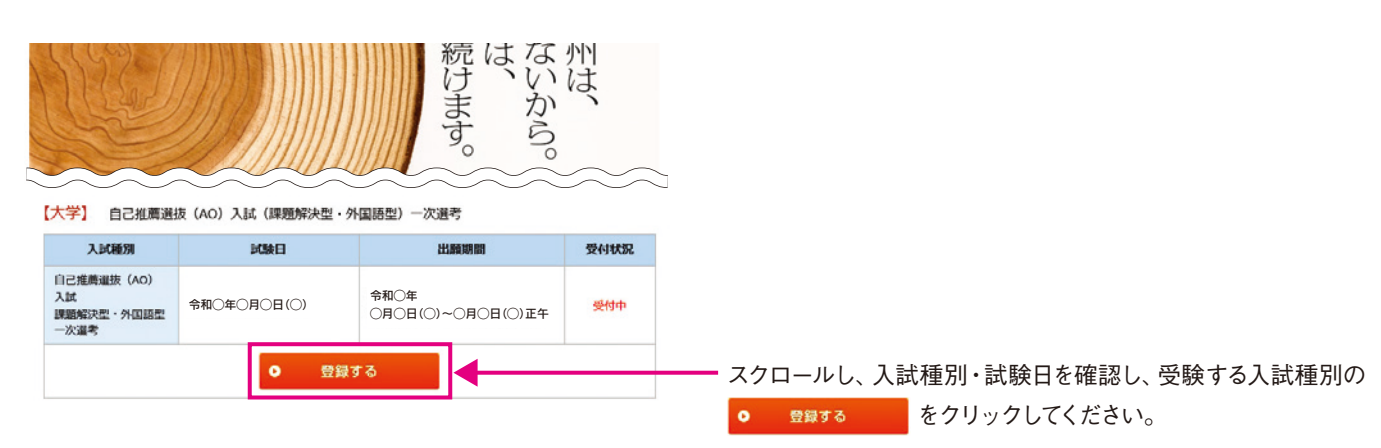

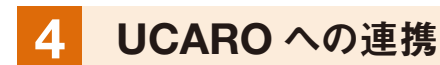

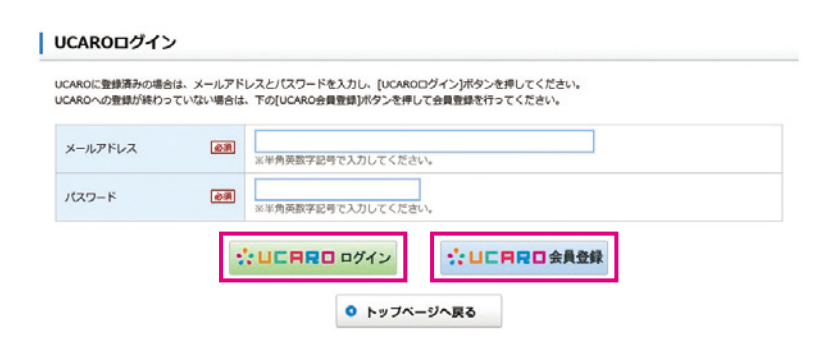

最初に登録した、受験ポータルサイト [UCARO] の アカウントと出願情報を連携します。

既にアカウントを作成している方は、登録したメール アドレスとパスワードを入力し、 \*\* UCRRD ログイン を クリックしてください。 アカウントが無い方は、 \*\* UCRRD全員登録 を クリックし、会員登録をしてください。

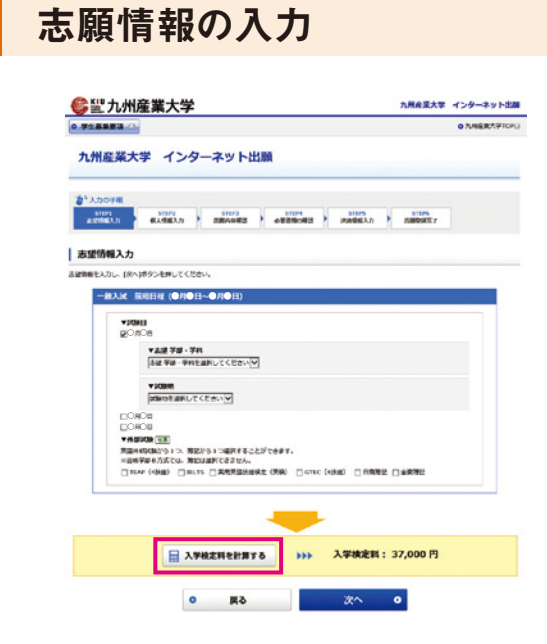

## 6 個人情報の入力

5

| €≝九州        | 産業大学             |                                                                                                    | 九州産業大学 インターネット出版 |
|-------------|------------------|----------------------------------------------------------------------------------------------------|------------------|
|             |                  |                                                                                                    | ○九州建東大学100       |
| 九州産業大       | 学 インター           | ーネット出願                                                                                                    |                  |
| Mitotta (   | 51172<br>R1963.2 | 51073<br>28AA483   #255043   #24563.3                                                                                                    | 2009.17          |
| 個人情報入力      |                  |                                                                                                    |                  |
| 住人信頼を入力し、[お | 「ボタン世界してくださ      |                                                                                                    |                  |
| Aucean      | all calore       | 個人場時を入力する途合はこちら                                                                                                    |                  |
| Hound       |                  |                                                                                                    |                  |
| 2個春点出發展     | 織を入力してくだきい、      |                                                                                                    |                  |
| -           |                  |                                                                                                    |                  |
| 第8 (第7)     | (41)             | 10 10 10 10 10 10 10 10 10 10 10 10 10 1                                                                                                    | PG 228           |
| 16名 (カナ)    |                  | セイ 0 キュウサン メイ に主先のタカナで入力してください。                                                                                                    | 86 900           |
| 1770 DATE   | (41)             | STARY & ATARY A BEARY B                                                                                                    |                  |
| 12.21       |                  | 08 02                                                                                                    |                  |
| see:345     | まえたしてください。       |                                                                                                    |                  |
|             | MRS              |                                                                                                    |                  |
|             | 51864 AN         | -      -      -      -      -      -      -      -      -      -      -      -      -      -      -      -      -      -      -      -      -      -      -      -      -      -      -      -      -      -      -      -      -      -      -      -      -      -      -      - | 1月25日輸入力されます。    |
|             | 5202 (e)         | EBARLER Y                                                                                                    |                  |
|             |                  |                                                                                                    | 10 @R4#Z         |
|             |                  |                                                                                                    |                  |

### 出願内容の確認

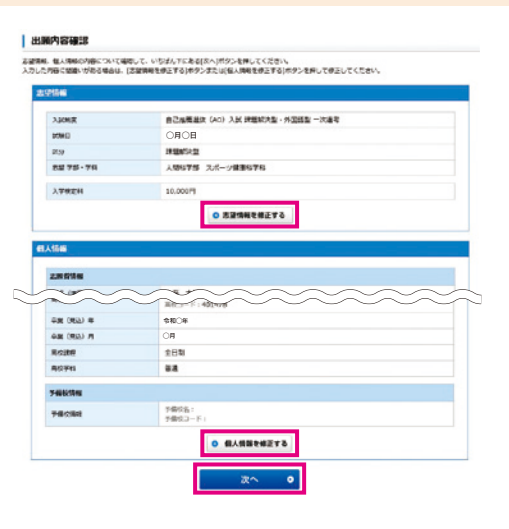

※画像はイメージですので変わる可能性があります。

志望する学部・学科、選択科目等を選択し、

スポルズキャンプレンプレンプをクリックして入学検定料を
確認してください。

★ UCRRD 連携 をクリックしてください。 個人情報が自動的に入力されます。 ただし、高等学校等は追加入力が必要です。

※入力した住所に受験票等を送付しますので、受け取り可能な 住所を入力してください。

※氏名等の漢字は、標準文字 (JIS第1・第2水準漢字) で 入力してください。

※旧字体をご希望の方は、入学手続時にお問い合わせください。

| 志願情報 | 報、個 | 固人情報の内容   | を積 | 寉認し、 |             |      |
|------|-----|-----------|----|------|-------------|------|
| 正しけオ | ιば  | 次へ        | •  | をクリ  | ックしてください。   |      |
| 入力した | こ内容 | 客に誤りがある   | 易  | 合は、  | ◎ 志望情報を修正する |      |
| または  | 0   | 個人情報を修正する | を  | シクリッ | クして修正してくださ  | ٤LIO |

※検定料を支払った後は、志望情報の変更が出来ないので、 十分に確認してください。

# インターネット出願の流れ

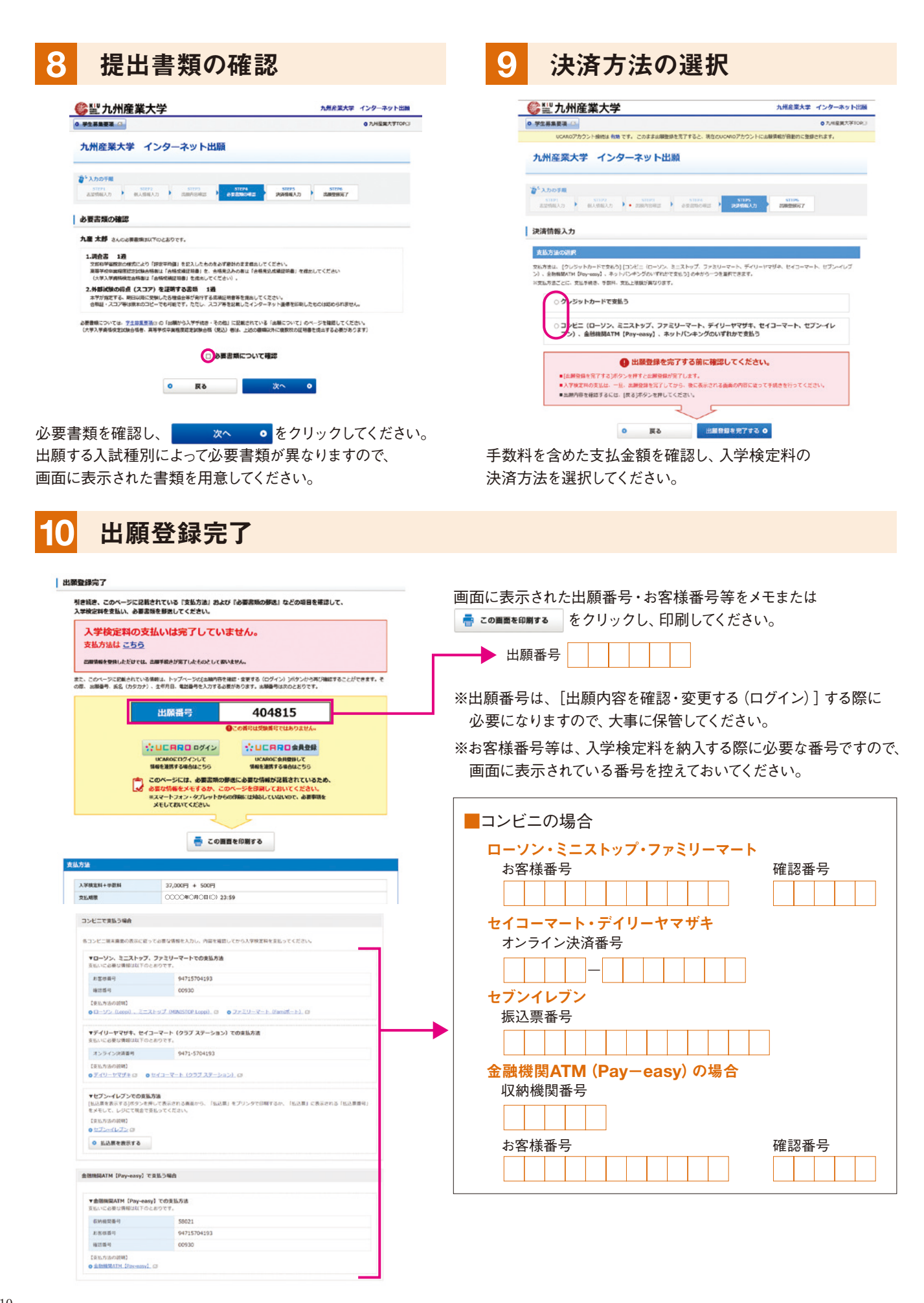

重要なお知らせ ●本冊子の記載内容に変更がある場合は、入試情報サイトでお知らせいたします。出願前に必ずご確認ください。 出願内容を確認・変更する場合 出願内容の確認・変更 インターネットで出願するメリット <sup>10<sup>4</sup></sup> 内にある の出願内容を確認・変更する をクリックし、 入学願書を記入する必要がありません。 内容を確認・変更 入学検定料の支払については、各種収納施制を利用して、24時間いつでも支払いが可能です ログインしてください。 を入力してログインし、登録し 暗内容の確認、笑更、およびネ 出願に必要な入力情報についてチェックをおこなうため、記入もれや出願内容の不偏がありません ことが可能です。 できません。 入学検定料の支払い ()コンビニエンスストア 現金支払 デイリーヤマザキ ローソン セブンイレブン 1. ファミリーマート ミニストップ (Famiポート) 🖓 セブン・イレブン (Loppi) 7 「各種サービスメニュー」を選択 「代金支払い」を選択 レジにて[インターネット レジで「オンライン決済」 支払い」と店員に伝え、 とお伝えください。 プリントアウトした「払込 「各種代金・インターネット受付・ 「各種番号をお持ちの方 票」を渡すか、「払込票 スマートピットのお支払い」を選択 はこちら」を選択 番号」を伝えお支払いく レジ画面でオンライン決 ださい。 済番号を入力し、レジで 「各種代金お支払」を選択 ※プリントしなかった場 お支払いください。 「番号入力画面に進む」 合は、番号を伝えるのみ を選択 でOKです。 「マルチペイメントサービ マルチコピー機は使用し ス」を選択 ません。 お客様番号、確認番号を お客様番号、確認番号を 入力します。 入力します。 端末から出力されたレ 端末から出力されたレ シートを持って、レジでお シートを持って、レジでお 支払いください。 支払いください。 金融機関ATM(ペイジー) ③ネットバンキング ④ クレジットカード 現金支払 キャッシュカード 口座引落 (ペイジー・ネット専業銀行) VISA ゆうちょ銀行・ 000 ネットバンキング Pay-easy対応 (ペイジー・ネット専業銀行)を利用 ATMを利用 VISA ay-easy JCB インターネット出願画面から、「ネットバンキン 「税金・料金払込み」または「Pay-easy」を選択 グでの支払い」を選択 JCB 画面に表示される収納機関番号を入力 「ネットバンキング(ペイジー) または「楽天銀 **Diners** Club 行、ジャパンネット銀行、住信SBIネット銀行、  $\bigcirc$ auじぶん銀行」を選択しログイン お客様番号、確認番号を入力 Diners Club 支払方法を選択(現金またはキャッシュカー 支払方法を確認し、入学検定料を ※払込手数料 ド)し、入学検定料をお支払いください。 お支払いください。

※現金によるお支払いは、入学検定料の総額が 10万円未満の場合のみ可能です。

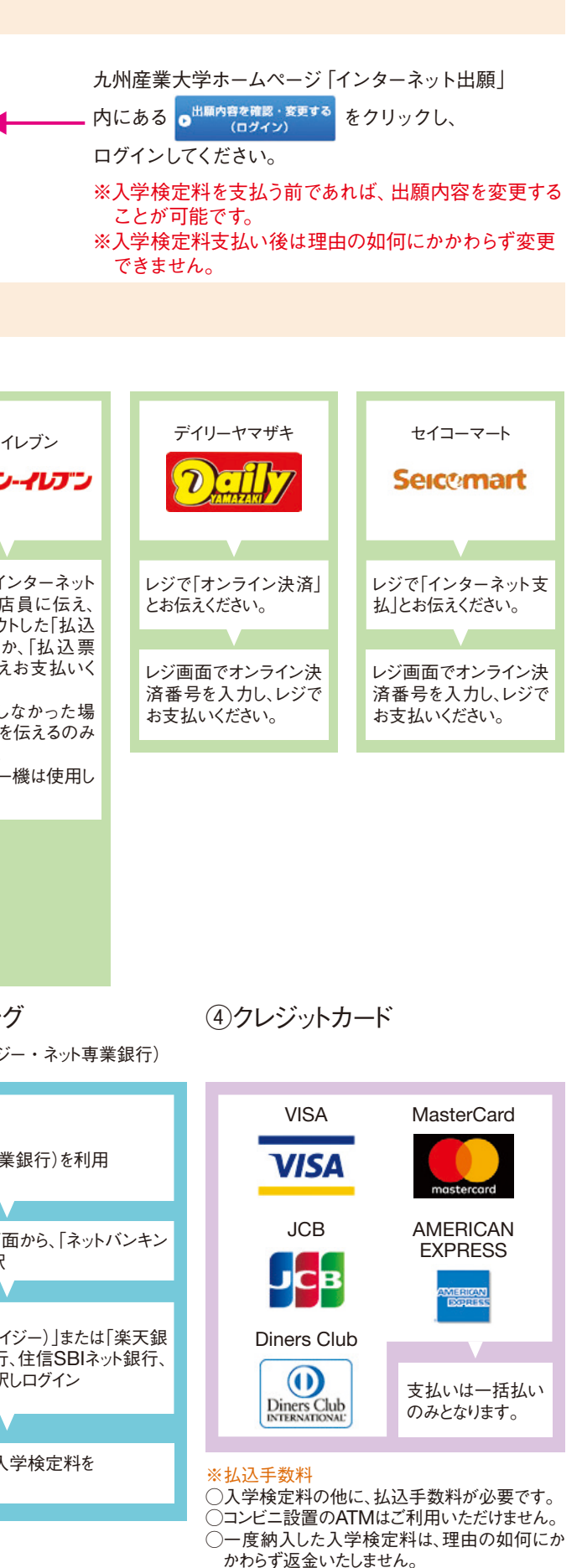

►出願の流れ

## インターネット出願の流れ

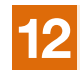

送付先

出联番号

## 必要書類の送付

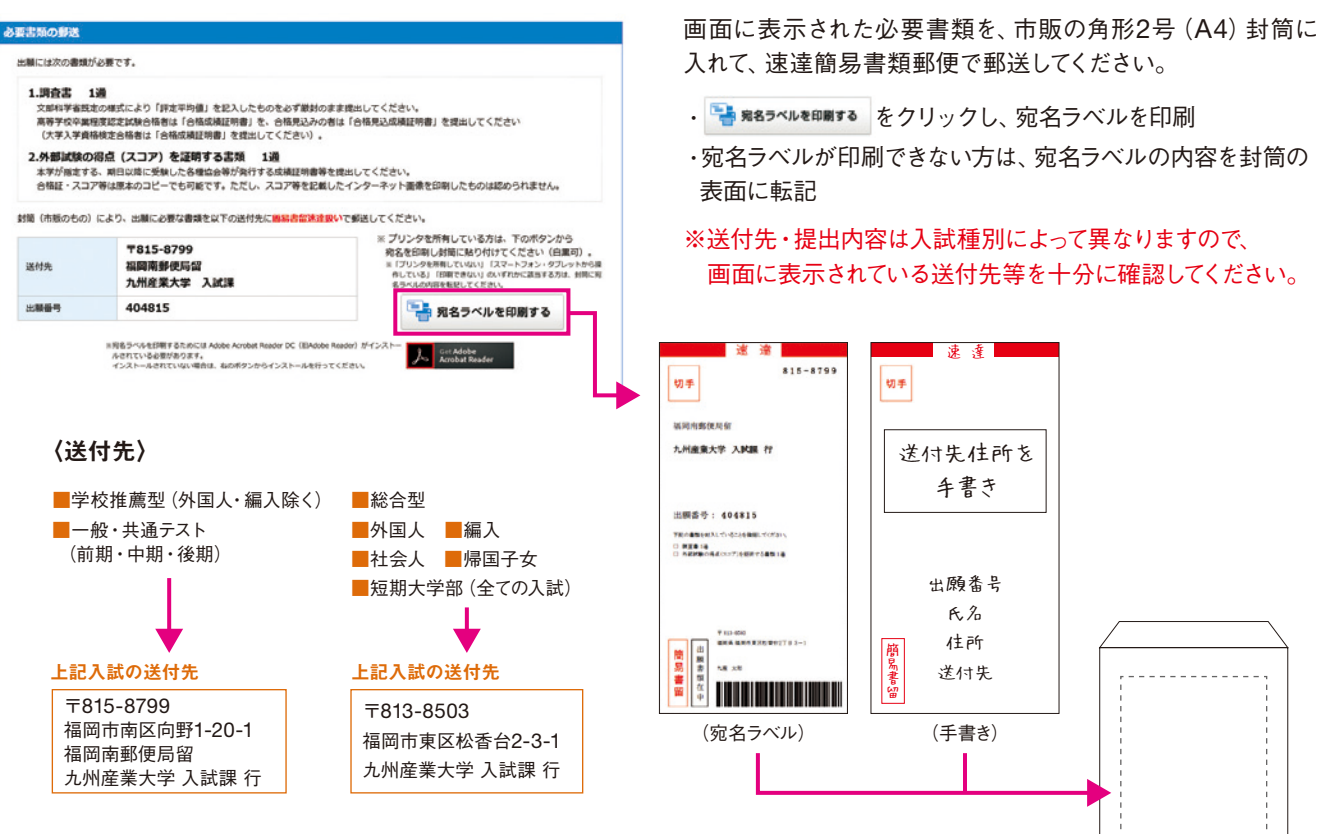

・宛名ラベルが印刷できない方は、宛名ラベルの内容を封筒の

※送付先・提出内容は入試種別によって異なりますので、 画面に表示されている送付先等を十分に確認してください。

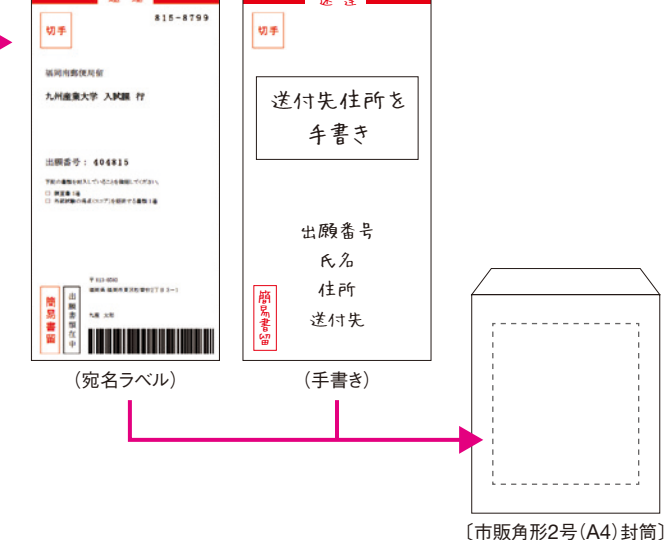

受験票の到着

#### ●受験票について

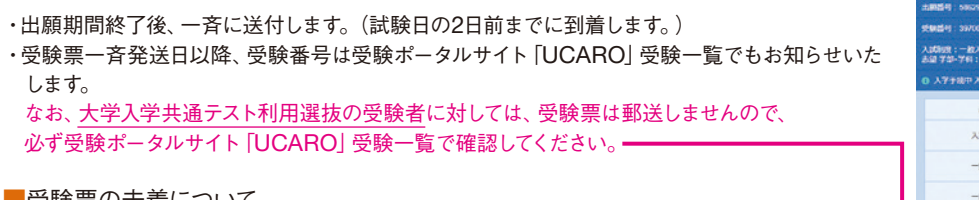

### ■受験票の未着について

・受験票が未着の場合、試験当日に再発行(10分程度)しますので、直接試験場へお越しください。 その際、受験ポータルサイト [UCARO] 上にある受験番号照会で受験番号を確認し、 さらに本学入試サイトにて「受験上の注意」をあらかじめご確認ください。 なお、受験番号が表示されない場合、出願が完了していない可能性があります。 入試課へすぐにご連絡ください。

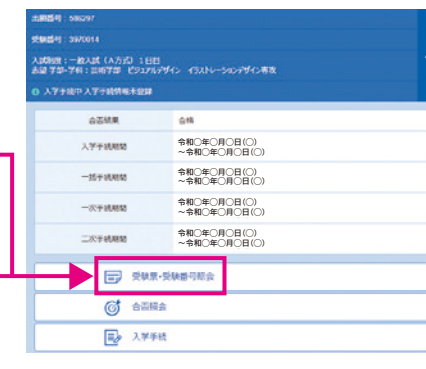

[入試課直通] TEL: 092-673-5550

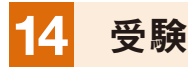

試験当日、必ず受験票を持参してください。

#### 15 合格発表

合格発表日の13時00分から受験ポータルサイト「UCARO」で合否照会ができます。 ※1.合格発表日に、郵便にて合格通知書を発送します。到着は発表日の翌日以降になりますのでご了承ください。 ※2.大学内での掲示はいたしません。

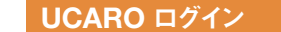

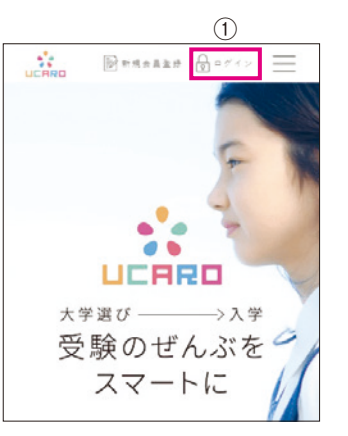

① [UCARO] ログインをクリック。

| 八司  | 八武悝別の迭抓               |                             |  |  |  |  |
|-----|-----------------------|-----------------------------|--|--|--|--|
|     |                       |                             |  |  |  |  |
| 1   | 11.88년 년 : 586297     |                             |  |  |  |  |
|     | 受缺菌号: 2970014         |                             |  |  |  |  |
| (3) | 入成制度:一般入成(4万式)1日日     |                             |  |  |  |  |
| _ I | る屋 千田・千村: 19月千田 ビクリパカ | 912 12APV-202791280         |  |  |  |  |
| _ L | 入学手续中入学手统情報未登録        |                             |  |  |  |  |
|     | 合否結果                  | 8#                          |  |  |  |  |
|     | 入学手统利期                | 令和○年○月○日(○)<br>~令和○年○月○日(○) |  |  |  |  |
|     | 一括手統期間                | 令和○年○月○日(○)<br>~令和○年○月○日(○) |  |  |  |  |
|     | 一次手統期間                | 令和○年○月○日(○)<br>~令和○年○月○日(○) |  |  |  |  |
|     | 二次手统明朝                | 令和○年○月○日(○)<br>~令和○年○月○日(○) |  |  |  |  |
|     |                       | 受韓國可能会                      |  |  |  |  |
| 4   |                       | \$                          |  |  |  |  |
|     | 入学手!                  | ۶.                          |  |  |  |  |
|     |                       |                             |  |  |  |  |

③合否を確認する入試種別をクリック。 ④ [合否照会] をクリックして確認。

## 入学手続き

入学手続きは、受験ポータルサイト [UCARO] で行います。

①誓約書・保証書に必要事項を登録 ②入学金・修学費等の支払い(指定された方法でお支払いください。) ③写真のアップロード ④卒業証明書の送付(既卒者除く) 〒813-8503 福岡市東区松香台2-3-1 九州産業大学 入試課 行

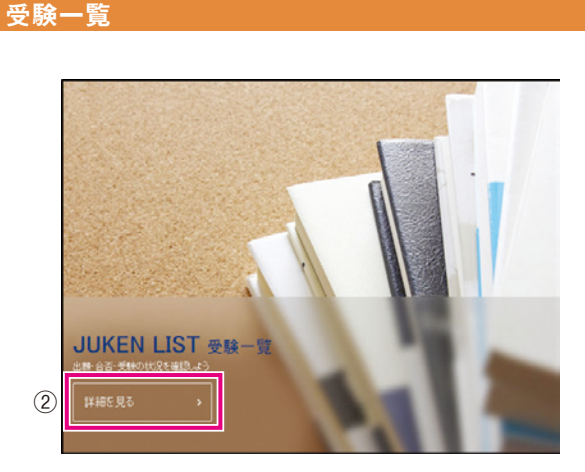

②受験一覧の [詳細を見る] をクリック。

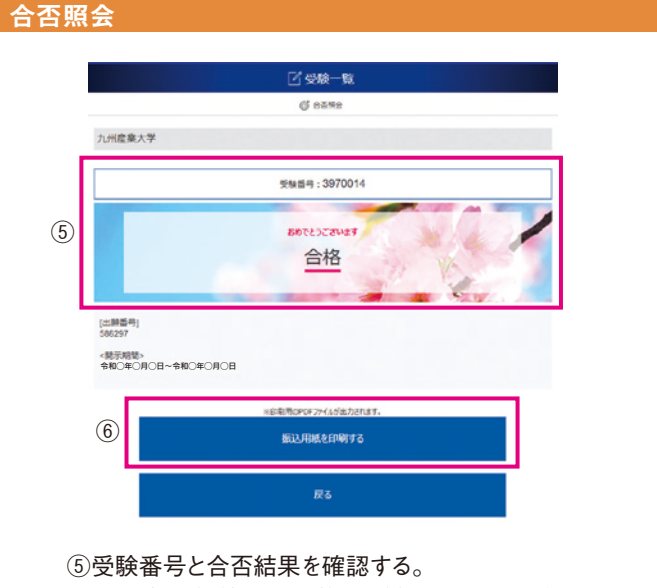

※一般選抜等で同一学科を併願している場合は、 最も得点の高い試験日の点数で合否判定を行います。 (低い点数は不合格で表示します。)

⑥確認後、入学手続きに進んでください。

入学金・修学費等の 納付締切期限に ご注意ください。 締切日の15:00まで ▶P.4.5へ